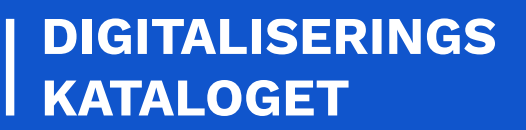

# EGEN IDENTITY PROVIDER

Adgangsstyring for brugere

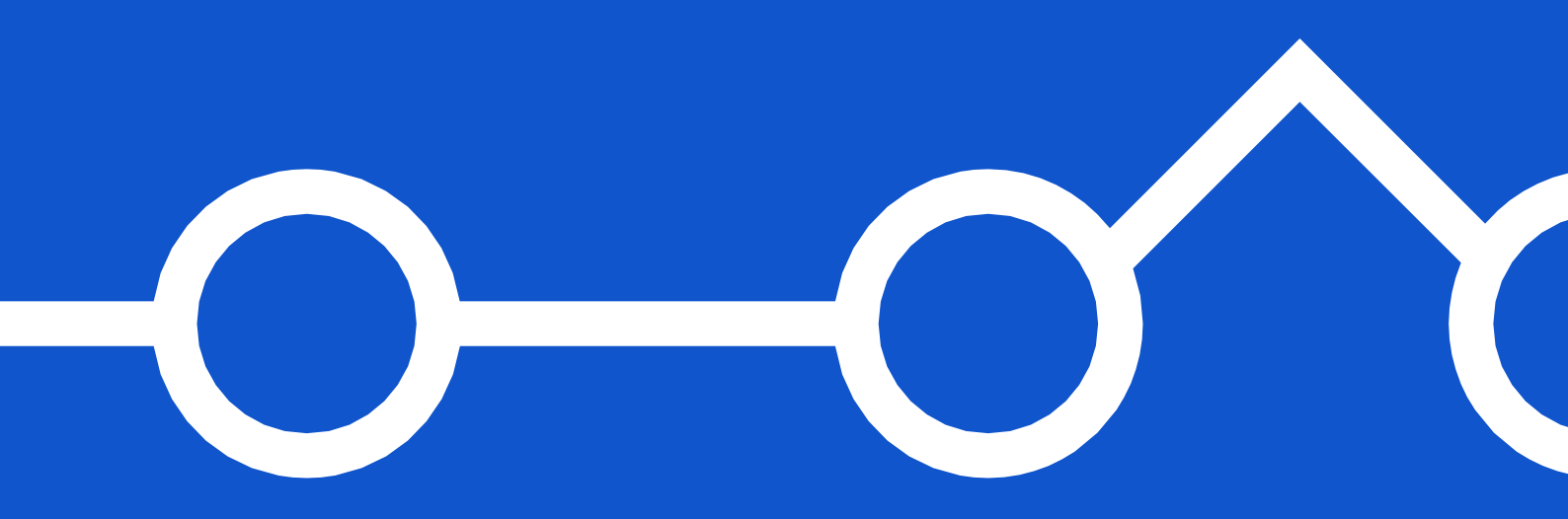

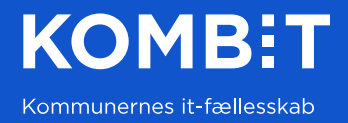

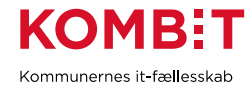

| 1. | INTRODUKTION                                  | 4    |
|----|-----------------------------------------------|------|
|    | 1.1. Forbehold                                | 5    |
|    | 1.2. Online Identity Providers                | 5    |
|    | 1.3. Den fælleskommunale sikkerhedsmodel      | 6    |
|    | 1.4. Lokal IdP til intern udvikling og test   | 7    |
|    | 1.5. Tilslutning af egen IdP til føderationen | 7    |
|    | 1.6. Certifikater                             | 8    |
|    | 1.7. Kort om roller                           | 8    |
| 2. | PHP OG NGINX                                  | . 10 |
|    | 2.1. PHP                                      | . 10 |
|    | 2.2. Nginx                                    | . 10 |
| 3. | SIMPLESAMLPHP                                 | . 11 |
|    | 3.1. Installation                             | . 11 |
|    | 3.2. Certifikater                             | . 12 |
|    | 3.3include.php                                | . 12 |
|    | 3.4. Config.php                               | . 12 |
|    | 3.5. saml20-idp-hosted.php                    | . 13 |
|    | 3.6. authsources.php                          | . 14 |
|    | 3.7. KDIAuthAPI.php                           | . 14 |
|    | 3.8. Opsætning tjek                           | . 16 |
| 4. | BRUGERKATALOG                                 | . 19 |
|    | 4.1. Installation                             | . 19 |
|    | 4.2. Config.php                               | . 19 |
|    | 4.3. Setup.php                                | . 19 |
|    | 4.4. Roller og brugere                        | . 20 |
| 5. | TEST AF IDP OPSÆTNING                         | . 20 |
| 6. | ANVENDELSE I LOKAL FØDERATION                 | . 22 |
|    | 6.1. Introduktion                             | . 22 |
|    | 6.2. Registrering af Service Provider i IdP   | . 22 |

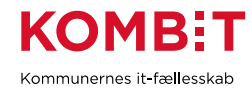

|    | 6.3. Registrering af IdP i Service Provider | . 23 |
|----|---------------------------------------------|------|
|    | 6.4. Test                                   | . 23 |
| 7. | TILSLUTTET DEN FÆLLESKOMMUNALE FØDERATION   | . 25 |
|    | 7.1. Introduktion                           | . 25 |
|    | 7.2. Registrering af IdP i føderationen     | . 25 |
|    | 7.3. Registrering af føderationsaftale      | . 27 |
|    | 7.4. Registrering af Jobfunktionsrolle      | . 27 |
|    | 7.5. Registrering af Context Handler i IdP  | . 29 |
|    | 7.6. Test                                   | . 30 |
| 8. | DATAAFGRÆNSNING PÅ ROLLER                   | . 31 |
|    | 8.1. Introduktion                           | . 31 |
|    | 8.2. Statiske værdier                       | . 32 |
|    | 8.3. Dynamiske værdier                      | . 34 |
| VE | RSIONSHISTORIK                              | . 36 |

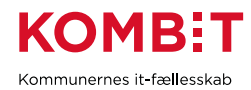

# 1. INTRODUKTION

Denne vejledning henvender sig til leverandører, der skal implementere Adgangsstyring for Brugere i den fælleskommunale infrastruktur, dvs. tilslutte deres fagsystem som *Brugervendt system*. Der findes en <u>vejledning og tilhørende video</u>, der forklarer hvorledes du gør dette. Når du har tilsluttet dit brugervendte system og efterfølgende skal teste og benytte adgangsstyringen, da skal du have tilgang til test-brugere i en Identity Provider (IdP), hvilket er emnet for denne vejledning.

Ikke alle kommuner har en fungerende IdP i ExtTest, og det kan være svært, at få etableret kontakt og få prioriteret oprettelse af testbrugere hos kommunen. Det kan også være uhensigtsmæssigt for kommunen, at oprette testbrugere for leverandører, da visse benytter deres produktions-AD som brugerkatalog. Ydermere kan det være, at du ofte i udviklingsfasen har behov for at ændre i din sikkerhedsmodel, efterhånden som dit produkt modnes, så du har ofte brug for at ændre i roller og brugere. Det kan derfor være fordelagtigt for dig, at etablere din egen IdP. Der er to brugsscenarier:

- 1. Du etablerer en IdP til intern udvikling og test i lokal føderation
  - a. Den fungerer som Context Handler og "emulerer" denne, dvs. konfigureres til at returnere brugers Brugersystemroller.
  - b. Løsningen fungerer kun med egne interne brugervendte systemer.
  - c. Du kan oprette brugere tilknyttet vilkårlige myndigheder, der er ingen begrænsninger.
- 2. Du etablerer en IdP, som du tilslutter den fælleskommunale føderation
  - a. Du skal være oprettet som Leverandørmyndighed.
  - b. Du tilslutter din IdP og opretter føderationsaftale\* for din egen myndighed.
  - c. Den konfigureres til at returnere brugers Jobfunktionsroller.
  - d. Du kan (bør\*) kun oprette brugere tilknyttet din egen myndighed.
  - e. Den er adgangsgivende til FK KLA, FK ORG og SAPA-P, på vegne af din myndighed.

(\*) Du bør kun anmode om føderationsaftale til din egen myndighed.

Fælles for dem begge er, at du kan gøre det hele selv, og de kan etableres på en dag, hvis alle forudsætninger er på plads. Så du kan komme hurtigt i gang.

Du kan også vælge begge scenarier. Hvis du vælger at blive oprettet som Leverandørmyndighed og tilmelde din egen IdP til føderationen, da kan det stadig give mening, også at oprette en lokal IdP til intern udvikling og test. Da den lokale variant giver dig mulighed for at teste på vegne af alle myndigheder.

Bemærk: Du kan benytte den samme IdP til begge scenarier. Du gør blot følgende:

- Opretter et sæt brugere til anvendelse i din lokale føderation, der tilknyttes Brugersystemroller
- Opretter et sæt brugere til anvendelse i den fælleskommunale føderation, der tilknyttes Jobfunktionsroller

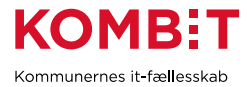

Denne vejledning illustrerer, hvorledes du etablerer din egen IdP med produktet <u>SimpleSAMLphp</u> og et egenudviklet web-baseret brugerkatalog, der fungerer som "authentication source" (på samme måde som ADFS er en overbygning til AD). Det hele er baseret på frit tilgængelige komponenter. Det er ret nemt, at tilføje og benytte egen authentication source, du kan også lave din egen.

## 1.1. Forbehold

- Der antages grundlæggende kendskab til PHP og Nginx
- Der ydes ingen support på dette produkt du kan ikke kontakte helpdesk, hvis du har spørgsmål til SimpleSAMLphp eller brugerkataloget. Det er stillet til rådighed "As-Is".
- Dette er et praktisk eksempel, som du kan benytte som reference. Du skal tilpasse stier mm. til den platform du anvender og den måde du selv ønsker at gøre det på.
- Til denne test har vi lånt hostnavn *oiosaml-demoidp.dk* (lokalt på maskinen, defineret i *hosts*filen) og tilhørende https-certifikat fra en tidligere test af OIOSAML. Du skal benytte eget hostnavn og egne certifikater.

## 1.2. Online Identity Providers

Forud for udarbejdelsen af denne vejledning blev det undersøgt, om det var muligt at benytte en online Identity Provider. Da man således slap for selv, at skulle etablere og konfigurere en server. Der er to grundlæggende forudsætninger et IdP-produkt skal opfylde, for anvendelse i den fælleskommunale infrastruktur:

- 1. Mulighed for at angive eget certifikat (FOCES)
- 2. Mulighed for at angive NameID format X509SubjectName

Ud af de fem undersøgte produkter var der kun ét, der opfyldte begge kriterier:

|               | Eget certifikat | X509SubjectName |
|---------------|-----------------|-----------------|
| OneLogin      | Nej             | Nej             |
| Azure AD SAML | Ja              | Nej             |
| Auth0         | Nej             | Nej             |
| JumpCloud     | Ja              | Ja              |
| Okta          | Nej             | Ja              |

JumpCloud var eneste produkt, der opfyldte begge kriterier, men det virkede desværre ikke i praksis. Der kom en intern fejl, som deres support ikke kunne løse. Det kan tænkes, at der findes andre online produkter, der kan fungere, eller at nævnte produkter bliver opgraderet til at understøtte forudsætningerne.

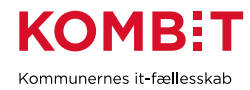

## 1.3. Den fælleskommunale sikkerhedsmodel

Inden vi kaster os ud i opsætningen, lad os lige kort gennemgå samspil mellem de to sikkerhedsmodeller. Begge er baseret på SAML og tokens med bruger- eller system-roller, men de er fysisk adskilt. Det er dit ansvar, at benytte dem på korrekt vis. Typisk agerer et fagsystem både "Brugervendt system" og "Anvendersystem" og det almindelige flow er som følger:

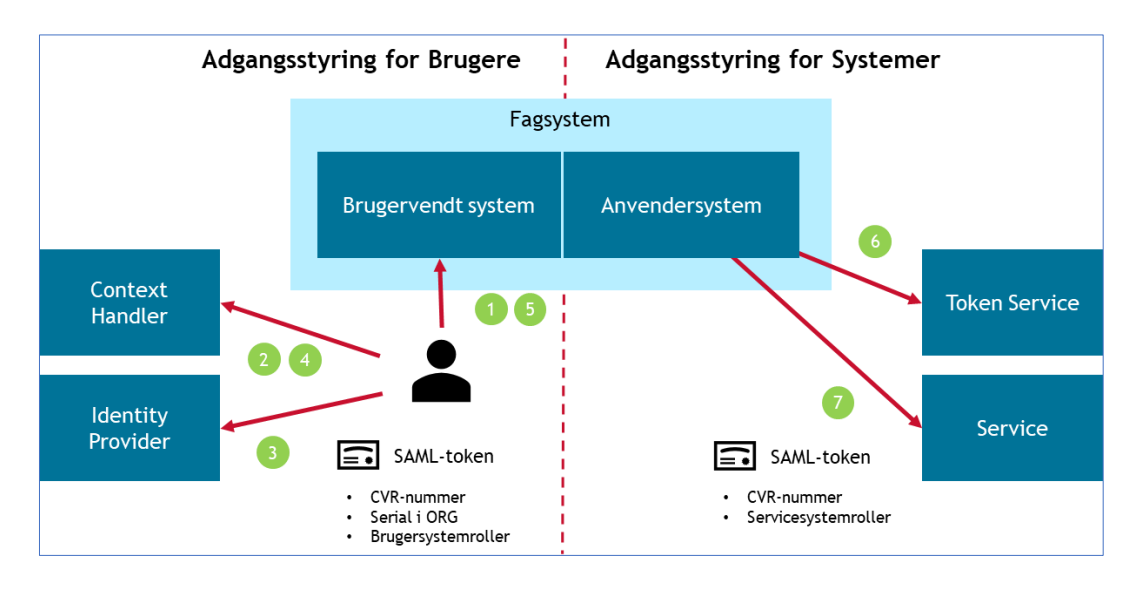

Figur 1 - Typisk anvendelse af den fælleskommunale sikkerhedsmodel

- 1. Bruger tilgår fagsystemet.
- 2. Bruger har ingen lokal session, så bruger sendes til Context Handler (CH). Bruger vælger Identity Provider, hvor vedkommendes konto er registreret, og sendes videre til denne.
- 3. Bruger autentificeres af IdP og sendes tilbage med Jobfunktionsroller indlejret i bruger-token.
- 4. CH oversætter Jobfunktionsroller til Brugersystemroller (kun dem tilhørende det system som bruger skal sendes tilbage til).
- Bruger kommer tilbage til fagsystemet med bruger-token indeholdende CVR-nummer for myndighed bruger tilhører, Serial-nummer henvisning til registrering af bruger i SF1500 Organisation, samt vedkommendes brugersystemroller.
- 6. Dernæst skal bruger fx lave et opslag i CPR-registeret fra fagsystemet. Fagsystemet trækker et system-token til service, for den myndighed bruger tilhører.
- 7. Fagsystemet kalder webservice med system-token på vegne af myndigheden (ikke bruger).

Du skal således selv sørge for, at kald til services fra fagsystemet foregår i samme kontekst (myndighed), som bruger der initierede handlingen.

Bemærk: Det brugervendte system registrerer Context Handler som Identity Provider. Det ved ikke, at bruger sendes videre til den egentlige IdP. Dette muliggør, at vi til intern udvikling og test kan emulere Context Handler - det eneste vi skal gøre i et lokalt setup er, at sætte vores IdP til at returnere Brugersystemroller i stedet for Jobfunktionsroller.

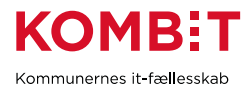

Bemærk: Adgangsstyring for brugere foregår med client-redirect mellem komponenterne. Når du etablerer din egen IdP, så skal den blot være tilgængelig for brugerne. Den kan køre på det lokale interne netværk eller på en udviklers egen maskine, afhængigt af hvem der skal tilgå den.

Bemærk: System-tokens skal caches og genanvendes så længe de er gyldige. Så vi checker først, om vi allerede har et gyldigt token i cache i punkt 6, og benytter dette hvis det er tilfældet.

## 1.4. Lokal IdP til intern udvikling og test

Dette scenarie er relevant for alle, der skal tilslutte et brugervendt system. Du etablerer din egen lokale føderation med egen lokale IdP, og kan dernæst etablere tillid mellem denne og udvalgte udviklings- og test-instanser af dit brugervendte system. Dette lokale setup er helt isoleret og du kan oprette testbrugere for alle de myndigheder du ønsker, der er ingen begrænsninger i et lokalt setup.

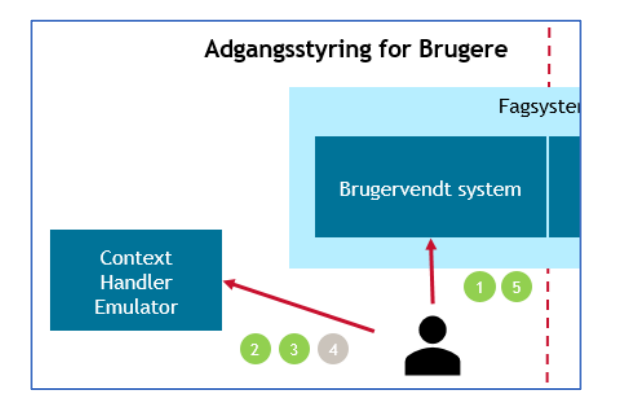

Vi sætter Brugersystemroller med det samme og springer således pkt. 4 over. Set fra vores Brugervendte system fungerer vores IdP som Context Handler. Dette setup virker kun lokalt hos dig; det er kun adgangsgivende for dine egne lokale brugervendte systemer, hvortil du har etableret gensidig tillid.

## 1.5. Tilslutning af egen IdP til føderationen

Dette scenarie er som beskrevet på figuren i afsnit 1.2, hvor det er din IdP, der er registreret og meldt ind i føderationen. Du skal være registreret som myndighed med eget CVR-nummer, også kaldet *Leverandørmyndighed*.

Fordelen er, at du kan tilgå brugerflade for SF1500 Organisation, SF1510 Klassifikation samt SAPA-P på vegne af din egen myndighed. Du skal blot definere Jobfunktionsroller (JFR) i ADM, der mapper til pågældende Brugersystemroller, og dernæst tildele den eller disse JFR til dine brugere.

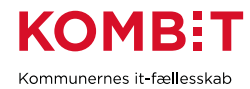

## 1.6. Certifikater

Du har brug for to certifikater:

#### Et HTTPS-certifikat til site hvor du hoster IdP og det web-baserede brugerkatalog

Du kan benytte self-signed certifikat til dette, men det kan give udfordringer med CURL, der benyttes til at kalde det web-baserede brugerkatalogs API. Så det anbefales, at du benytter et certifikat, der er signeret af en udbredt CA. Du kan få et gratis https-certifikat hos <u>Letsencrypt</u>.

#### Et certifikat til signering af SAML-beskeder

Du kan også benytte et self-signed certifikat til SAML-signering, hvis du kører det lokale setup. Men hvis din IdP skal tilmeldes føderationen, så er det et krav, at du anvender et funktionscertifikat (FOCES). Hvis dit fagsystem allerede er registreret som anvendersystem, og du allerede har et funktionscertifikat til dette, da går det fint at benytte samme til din IdP. MEN - du kan ikke registrere et Brugervendt system og Identity Provider med samme certifikat.

#### Eksport af offentlig version og privat nøgle

Både Nginx og SimpleSAMLphp kræver, at man angiver certifikatet med den offentlige del og den private nøgle separat. Hvis dit certifikat er leveret i pfx/p12 format, da skal du eksportere delene hver for sig. Dette gjorde vi med <u>OpenSSL</u>.

#### Eksport af offentlige del:

C:\OpenSSL\x64\bin\openssl.exe pkcs12 -in <fuld-sti>.pfx -out <fuld-sti>.cer -nokeys - password pass:<kode>

#### Ekport af private nøgle:

C:\OpenSSL\x64\bin>openssl.exe pkcs12 -in <fuld-sti>.pfx -out <fuld-sti>.priv.key -nodes - nocerts -password pass:<kode>

Der skal anførselstegn rundt om filnavne, hvis de indeholder mellemrum. Parameter -nodes angiver, at den eksporterede private nøgle ikke skal krypteres med en adgangskode.

## 1.7. Kort om roller

Vi som leverandør starter med at definere de nødvendige Brugersystemroller (BSR) i vores applikation, fx "Sagsbehandler", "Administrator" og "Supporter". Vi registrerer dem dernæst på vores Brugervendte system i den fælleskommunale administration:

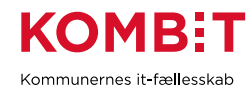

| Brugersystemroller |               |                              |  |
|--------------------|---------------|------------------------------|--|
|                    |               | + Opret brugersystemrolle    |  |
| UUID               | Navn *        | <u>Dataafgrænsningstyper</u> |  |
|                    |               |                              |  |
| 4e4                | Administrator | Ŵ                            |  |
| 17e                | Sagsbehandler | Ē                            |  |
| 694                | Supporter     | Ē                            |  |

Hver myndighed, der skal benytte vores applikation, definerer dernæst selv én eller flere Jobfunktionsroller, i henhold til hvorledes de selv ønsker, at administrere deres brugeres rettigheder. I dette eksempel har vi som Korsbæk kommune oprettet en Jobfunktionsrolle, der indeholder to BSR:

| <b>KDI</b> Testro  | olle (På vegne af Korsbaek Kom                                   | mune)            |
|--------------------|------------------------------------------------------------------|------------------|
| Navn:              | KDI Testrolle                                                    | UUID:            |
| Entityld:          | http://korsbaek.dk/roles/jobrole/test                            | rolle/1 Oprett   |
| Beskrivelse:       | Til vejledning "Adgangsstyring for br<br>Egen Identity Provider" | ugere -<br>Ændre |
| Delegeret til:     |                                                                  |                  |
| Brugersystemroller | <u>System</u> *                                                  | Rolle            |
|                    | KDI Brugervendt system Demo                                      | Sagsbehandler    |
|                    | KDI Brugervendt system Demo                                      | Supporter        |

Når vi i vores Identity Provider tildeler en bruger pågældende JFR:

• http://korsbaek.dk/roles/jobrole/testrolle/1

Da skal vi sørge for, at vores Identity Provider medsender denne JFR i det SAML-token som bruger sendes tilbage til Context Handler med (i attribut med navn "Privileges\_intermediate"). Context Handler vil dernæst oversætte denne JFR til disse to BSR, inden bruger sendes videre til vores fagsystem:

- http://test.mit-fagsystem.dk/roles/usersystemrole/sagsbehandler/1
- http://test.mit-fagsystem.dk/roles/usersystemrole/supporter/1

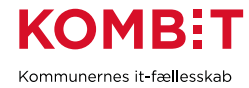

Når bruger kommer til vores fagsystem med SAML-token, da aflæser vi tildelte roller og giver vedkommende adgang derefter. I praksis ser det ud som følger, når vi base64-afkoder Privileges\_intermediate:

# 2. PHP OG NGINX

## 2.1. PHP

Her blev benyttet <u>PHP version 7.4.29</u>, da SimpleSAMLphp ikke er kompatibel med nyere versioner af PHP (de skriver på deres hjemmeside, at de arbejder på det). Vi hentede pakken til Windows og udpakkede filerne i folder C:\PHP.

Filen php.ini-development blev kopieret til php.ini og følgende extensions blev aktiveret:

#### C:\PHP\php.ini

```
extension=curl
extension=intl
extension=mbstring
extension=openssl
```

Der er forskellige måder at aktivere PHP-engine på og gøre tilgængelig for webserver, afhængigt af platform man anvender. I denne test benyttede vi PHP CGI og startede den manuelt:

#### C:\PHP>php-cgi -b 127.0.0.1:9000

## 2.2. Nginx

Vi benytter Nginx i egenskab af Webserver og seneste version blev hentet og udpakket i folder C:\Nginx. Her gengivet de centrale dele af konfigurationen:

#### C:\Nginx\conf\nginx.conf

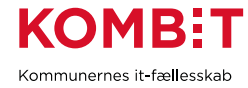

#### Konfiguration af HTTPS

```
server {
    listen 8090 ssl;
    server_name ...;
    root c:/Nginx/html;

    ssl_certificate C:\<https-certifikat>.cer;
    ssl_certificate_key C:\<https-certifikat>.priv.key;
    ssl_protocols TLSv1.2 TLSv1.3;
    ...
}
```

#### Aktivering af PHP

```
location ~ \.php$ {
    include fastcgi_params;
    fastcgi_pass 127.0.0.1:9000;
    fastcgi_index index.php;
    fastcgi_param SCRIPT_FILENAME $document_root$fastcgi_script_name;
}
```

#### SimpleSAMLphp konfiguration

```
location ^~ /saml {
    alias c:/Nginx/html/saml;
    location ~^(?<prefix>/saml)(?<phpfile>.+?\.php)(?<pathinfo>/.*)?$ {
        include fastcgi_params;
        fastcgi_pass 127.0.0.1:9000;
        fastcgi_index index.php;
        fastcgi_param SCRIPT_FILENAME $request_filename;
        fastcgi_param SCRIPT_NAME /saml$phpfile;
        fastcgi_param PATH_INFO $pathinfo if_not_empty;
    }
}
```

Vi valgte navnet "saml" til folderen, hvortil vi kopierede www-delen af SimpleSAMLphp koden. Ovenstående konfiguration gav lidt hovedpine og krævede søgning på nettet. Hvis routing fejler i SimpleSAMLphp, så tjek denne konfiguration. Til denne test startede vi Nginx manuelt:

#### c:\Nginx>nginx

## 3. SIMPLESAMLPHP

#### 3.1. Installation

Seneste version af SimpleSAMLphp blev hentet og udpakket til c:\simplesamlphp.

Indholdet af folder C:\simplesamlphp\www\ blev kopieret til c:\nginx\html\saml\.

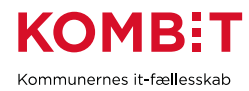

## 3.2. Certifikater

#### C:\simplesamlphp\cert

Her gemmer vi offentligt certifikat + privat nøgle, der skal benyttes af vores IdP til signering af SAMLbeskeder (skal være FOCES hvis IdP skal tilsluttes den fælleskommunale føderation):

- <dit-saml-signing-certifikat>.pem
- <dit-saml-signing-certifikat>.priv-key.pem

Offentlig del og privat nøgle gemt separat, som nævnt i afsnit 1.6 Certifikater. Her skal vi også senere gemme certifikater fra service providers, der skal tilsluttes vores IdP.

## 3.3. \_include.php

#### C:\Nginx\html\saml\\_include.php

Fortæl web-projektet hvor du har placeret SimpleSAMLphp filerne:

\$root\_folder = "C:/simplesamlphp";

## 3.4. Config.php

Her er gengivet de centrale konfigurationsparametre. Du skal angive din egen værdi alle steder markeret med gult, og kan selvfølgelig ændre generelt som du ønsker. Se hjælpeteksten i filen for detaljer.

| Parameter          | Værdi                                                                      |
|--------------------|----------------------------------------------------------------------------|
| baseurlpath        | https://oiosaml-demoidp.dk:8090/saml/                                      |
| secretsalt         | entilfældignøgle                                                           |
| auth.adminpassword | enhemmeligkode                                                             |
| debug              | Her kan du aktivere logning af SAML-beskeder (se hjælpetekst i filen)      |
| showerrors         | true<br>Nyttigt i forbindelse med opsætning, kan sættes til "false" senere |
| logging.level      | 'Warning'                                                                  |
| enable.saml20-idp  | true                                                                       |
| module.enable      | 'saml' => true                                                             |

#### C:\simplesamlphp\config\config.php

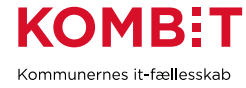

| session.duration   | 60<br>Sat til lav værdi mens vi tester                                                                                                    |
|--------------------|----------------------------------------------------------------------------------------------------|
| language.available | 'en'<br>For at simplificere brugerfladen                                                                                                  |
| language.default   | 'en'                                                                                                    |
| production         | false<br>Så længe vi tester opsætningen                                                                                                   |
| authproc.idp       | //99 => 'core:LanguageAdaptor'<br>vi udkommenterede dette filter, da det tilføjede en uønsket "preferredLanguage"<br>attribut i assertion |

## 3.5. saml20-idp-hosted.php

#### C:\simplesamlphp\metadata\saml20-idp-hosted.php

Dokumentation: https://simplesamlphp.org/docs/latest/simplesamlphp-reference-idp-hosted.html

```
$metadata['__DYNAMIC:1__'] = [
    'host' => '__DEFAULT__',
    'privatekey' => 'KOMBIT AS - KDI STS SFTP IBA Test2.priv-key.pem',
    'certificate' => 'KOMBIT AS - KDI STS SFTP IBA Test2.pem',
    'auth' => 'kdi-authentication',
   'authproc' => [
     1 => [
        'class' => 'saml:AttributeNameID',
        'attribute' => 'nameId',
        'Format' => 'urn:oasis:names:tc:SAML:1.1:nameid-format:X509SubjectName',
         'SPNameQualifier' => false
     ],
    ],
   'attributes.NameFormat' => 'urn:oasis:names:tc:SAML:2.0:attrname-format:basic',
   'NameIDFormat' => 'urn:oasis:names:tc:SAML:1.1:nameid-format:X509SubjectName',
   'saml20.sign.assertion' => true,
   'saml20.sign.response' => false,
   'redirect.sign' => true,
   'signature.algorithm' => 'http://www.w3.org/2001/04/xmldsig-more#rsa-sha256',
   'attributes' => [
      'dk:gov:saml:attribute:CvrNumberIdentifier',
      'dk:gov:saml:attribute:KombitSpecVer',
      'dk:gov:saml:attribute:SpecVer',
      'dk:gov:saml:attribute:AssuranceLevel',
      'dk:gov:saml:attribute:Privileges_intermediate'
  ]
];
```

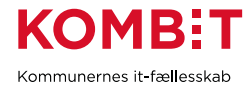

- \$metadata-nøglen er EntityID for IdP. Som udgangspunkt er den automatisk ud fra host-navn, men du kan angive din egen (se dokumentationen).
- Du skal ændre "privatekey" og "certificate" til dit eget certifikat
- "auth" peger på vores egen authentication source, som vi opretter i et efterfølgende afsnit
- I "authproc" parameter har vi angivet, at værdien til Assertion\Subject\NameID skal aflæses fra attributten "nameId" i data, der returneres fra vores authentication source.

### 3.6. authsources.php

#### C:\simplesamlphp\config\authsources.php

I starten af filen har vi tilføjet vores egen authentication source "kdi-authentication" med reference til det modul og den klasse, der håndterer autentificering mod vores brugerkatalog.

```
$config = [
    'kdi-authentication' => ['kdiauth:KDIAuthAPI'],
...
```

Det er rigtigt nemt, at definere og implementere egen authentication source. Du behøver ikke benytte det brugerkatalog vi har implementeret i denne guide. Du kan også lave en simpel version, der fx indlæser brugere fra en fil. Man skal blot implementere et *login(\$username, \$password)* interface, som beskrevet i det efterfølgende afsnit.

## 3.7. KDIAuthAPI.php

Dokumentation: https://simplesamlphp.org/docs/latest/simplesamlphp-customauth.html

Dette er vores authentication source, som vi har kaldt kdiauth:KDIAuthAPI (module:class). Den laver et webkald til API i vores brugerkatalog med brugernavn/adgangskode, og der returneres information om brugeren ved succes. Vi har gjort følgende:

- Oprettet folder "C:\simplesamlphp\modules\kdiauth\"
- Kopieret alt indhold fra "..\modules\exampleauth\" til "..\modules\kdiauth\"
- Slettet alle filer i "..\modules\kdiauth\lib\Auth\Source\"
- Oprettet en ny fil "KDIAuthAPI.php" i "..\modules\kdiauth\lib\Auth\Source\"

#### C:\simplesamlphp\modules\kdiauth\lib\Auth\Source\KDIAuthAPI.php

```
<?php
namespace SimpleSAML\Module\kdiauth\Auth\Source;
class KDIAuthAPI extends \SimpleSAML\Module\core\Auth\UserPassBase
{
    protected function login($username, $password) {
}
```

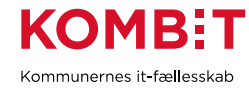

```
$API URL = 'https://mit-brugerkatalog.dk/api.php';
  $API KEY = 'dd64ed19-60ec-467b-ad83-017f695b1598';
  $postData = json_encode(['username' => $username, 'password' => $password]);
  $ch = curl init($API URL);
  curl_setopt_array($ch, [
     CURLOPT_RETURNTRANSFER => true,
     CURLOPT_HTTPHEADER => ['Content-Type: application/json', 'api-key: '.$API_KEY],
     CURLOPT_POST => true,
     CURLOPT_POSTFIELDS => $postData,
     CURLOPT SSL VERIFYPEER => true,
     CURLOPT_CAINFO => 'C:\PHP\cacert.pem' // kan også sættes i php.ini
  ]);
  $result = curl exec($ch);
  if ($result === false) {
     $error_msg = curl_error($ch); // Tilføj logging
     curl close($ch);
     throw new \SimpleSAML\Error\Error('WRONGUSERPASS');
  }
  $user = json decode($result, true);
  curl_close($ch);
  if (isset($user['error'])) throw new \SimpleSAML\Error\Error('WRONGUSERPASS');
  return [
      'nameId' => ['C=DK,0='.$user['CVR'].',CN='.$user['Name'].',Serial='.$user['Serial']],
      'dk:gov:saml:attribute:CvrNumberIdentifier' => [$user['CVR']],
      'dk:gov:saml:attribute:KombitSpecVer' => ['1.0'],
      'dk:gov:saml:attribute:SpecVer' => ['DK-SAML-2.0'],
      'dk:gov:saml:attribute:AssuranceLevel' => ['3'],
      'dk:gov:saml:attribute:Privileges_intermediate' => [$user['PrivilegesIntermediate']]
  ];
  }
}
?>
```

API-nøglen vælger du selv - husk at sætte den samme når du konfigurerer det web-baserede brugerkatalog.

Huske at sørge for, at Root CA for dit brugerkatalog HTTPS-certifikat er med i cacert.pem. Ellers vil CURL-kald til api.php ved autentificering fejle.

Det var i saml20-idp-hosted.php parameter "authproc", at vi definerede, at Subject->NameID for en bruger skal aflæses fra array-parameter 'nameId'.

NameID format X509SubjectName er (eksempel):

C=DK,O=11111111,CN=Bruce Lee,Serial=fd2ed2a9-09fc-4b4f-98a6-6d7bf206d088

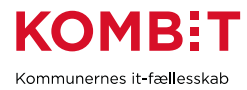

Hvor O (Organisation) = CVR-nummer for myndighed, CN (Common Name) er brugers navn i IdP (i praksis ikke nødvendigvis brugers fulde korrekte navn), og Serial er nøglen til brugers entitet i SF1500 Organisation.

Nye brugere skal således oprettes i Organisation og få tildelt denne nøgle. I praksis benytter de fleste kommuner AD som brugerkatalog og har automatisk synkronisering mellem dette og Organisation. I testøjemed kan du manuelt oprette brugere i Organisation for din leverandørmyndighed. Bemærk - det er tiltænkt at fagsystemet, efter bruger-login, efterfølgende laver opslag i Organisation og henter mere information om brugeren. Hvis du ikke har brug for dette i dit fagsystem, da kan du angive en tilfældig nøgle for hver bruger.

Vi aktiverer modulet ved at oprette en tekstfil med navn "enable" og indhold "enable" i roden af folderen:

| Windows (C:) > simplesamlphp > modules > kdiauth |   |  |
|--------------------------------------------------|---|--|
| Name                                             | ^ |  |
| 📊 lib                                            |   |  |
| templates                                        |   |  |
| www                                              |   |  |
| default-disable                                  |   |  |
| 🗋 enable                                         |   |  |
|                                                  |   |  |

## 3.8. Opsætning tjek

Nu er opsætningen klar og vi kan teste, at sitet kører:

| SimpleSAMLphp installation page                                                                                                    |  |  |
|----------------------------------------------------------------------------------------------------|--|--|
| Welcome       Configuration       Authentication       Federation         Congratulations, you have successfully installed       Login as administrator         SimpleSAMLphp. This is the start page of your       Login as administrator         installation, where you will find links to test       examples, diagnostics, metadata and even links to relevant documentation.         • Documentation       Documentation |  |  |
| Copyright © 2007-2021 UNINETT AS                                                                                                    |  |  |

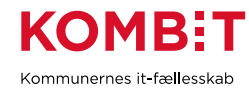

Vælg "Configuration -> Sanity check" så du kan se, at alt er på plads.

| impleSAMLphp installation page                                 |                                               |                     |                        |       |
|----------------------------------------------------------------|-----------------------------------------------|---------------------|------------------------|-------|
| Welcome                                                        | Configuration                                 | Authentication      | Federation             |       |
| C:\simplesamlphp (1.19.5)                                      |                                               | Login as ac         | dministrator           |       |
| Configur                                                       | ation                                         |                     | SAML 2.0<br>Shib 1.3 I | IdP 📀 |
| <ul> <li>Diagno</li> <li>PHP int</li> <li>Sanity of</li> </ul> | stics on hostname<br>fo<br>check of your Simp | , port and protocol |                        |       |
| opyright © 200                                                 | 07-2021 UNINETT                               | AS                  |                        |       |

"Authentication -> Test configured authentication sources" skal vi bruge senere, når vi har etableret vores brugerkatalog.

| Welcome | Configuration        | Authentication | Federation |               |
|---------|----------------------|----------------|------------|---------------|
| Test co | onfigured authentica | ation sources  | Login as   | administrator |

Under "Federation" finder du metadata for din IdP.

Bemærk: Mht. metadata for din IdP, som du skal registrere i FK ADM, hvis din IdP skal tilsluttes den fælleskommunale føderation - den genereres uden blokken *<KeyDescriptor use="encryption">*, da vi (i hvert fald i testøjemed) ikke ønsker at vores Assertion krypteres. Men denne blok er påkrævet ved validering af metadata-filen i FK ADM. Workaround var at tage en kopi *<KeyDescriptor use="signing">* blokken, placere den nedenunder, og dernæst omdøbe "signing" til "encryption" i den nye blok:

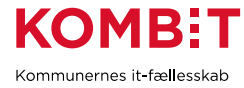

```
<EntityDescriptor ...>
<IDPSSODescriptor ...>
<KeyDescriptor use="signing">
...
</KeyDescriptor>
...
</IDPSSODescriptor>
</EntityDescriptor>
```

#### Efter

Før

Yderligere, så kræver Context Handler, at der også er en HTTP-POST binding med i metadata, og denne er ikke med i den metadata SimpleSAMLphp genererer. Så vi har tilføjet den manuelt:

#### Før

#### Efter

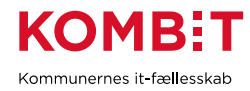

# 4. BRUGERKATALOG

## 4.1. Installation

Dette er et egetudviklet brugerkatalog, der stilles til rådighed As-Is. Der ydes ingen support og du er velkommen til at tilpasse det, så meget du ønsker. Du henter filen <u>her</u>.

Produktet understøtter flere myndigheder, i tilfælde af, at du vil benytte det til et lokalt setup. Produktet har nogle begrænsninger, som du er velkommen til at udbedre:

- Man kan ikke slette entiteter
- Autentificering logges ikke
- Dataafgrænsning parametre gælder på tværs af myndigheder
- Man kan ikke tilføje egne attributter, og dermed kan der kun sættes dataafgrænsning på roller
- Der kan kun sættes én dataafgrænsningsværdi på en rolle

## 4.2. Config.php

Du skal opdatere følgende parametre:

| DATA_FOLDER | Opret en folder til opbevaring af data. Fx "c:\ldP-Brugerkatalog". Kontekst<br>(bruger) som web-applikationen kører i skal have læse/skrive-adgang til folder.<br>Hvis du ønsker, at starte forfra med en ren installation, da kan du blot slette alt<br>indhold i denne folder og køre setup.php igen. |
|-------------|----------------------------------------------------------------------------------------------------|
| API_KEY     | En selvvalgt nøgle - fx et UUID. Vores authentication modul i SimpleSAMLphp kalder med denne nøgle i http-header, så husk også at opdatere der (afsnit 3.7).                                                                                                    |

## 4.3. Setup.php

Dette script opretter en myndighed og nogle eksempel roller/brugere, samt en administrativ bruger. Husk at gå hele script igennem og ændre/tilføje CVR-nummer, adgangskoder, osv. inden du kører det.

Du skal udkommentere den første linje i scriptet, for at kunne køre det. Du kører scriptet ved at kalde det i browser: https://<dit-brugerkatalog>/setup.php. Efter du har kørt setup, husk at aktivere den første linje igen. Så du ikke risikerer, at få data lagt ind dobbelt.

Hvis du har behov for at starte forfra, da kan du blot slette alt indhold i data-folder og køre setup-script igen.

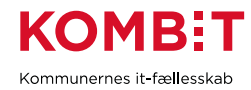

## 4.4. Roller og brugere

Nu har du et web-baseret brugerkatalog, hvor du kan oprette roller og brugere, til benyttelse fra vores egen Identity Provider. Her eksempel:

| 🛆 IdP Brugerkatalog | 🖹 Menu 🔻 中 Korsbæk Kommune 👖 Logud                            |
|---------------------|---------------------------------------------------------------|
| IdP Brugere         |                                                               |
| Liste Opret ny Bru  | ıger #1                                                       |
|                     |                                                               |
| Navn                | Test Testesen                                                 |
| Serial              | fd2ed2a9-09fc-4b4f-98a6-6d7bf206d088                          |
| Brugernavn          | testbruger01                                                  |
| Adgangskode         | Test1234!                                                     |
| Rolle               | http://korsbaek.dk/roles/jobrole/KlassifikationLaesKorsbaek/1 |
|                     | ✓ Opdater                                                     |
|                     |                                                               |

Nu er vi klar til at teste det komplette setup af vores Identity Provider + Brugerkatalog.

# 5. TEST AF IDP OPSÆTNING

I SimpleSAMLphp brugerfladen, vælg "Authentication -> Test authentication sources":

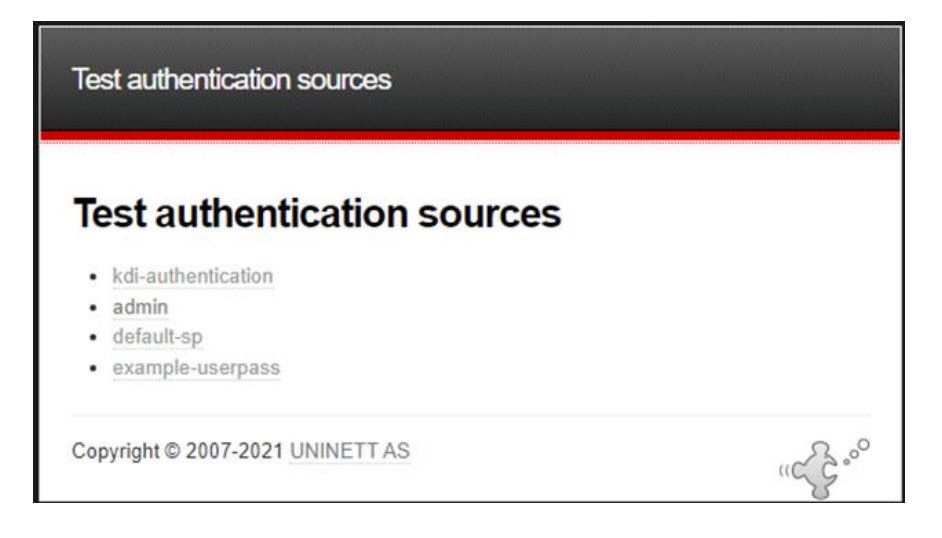

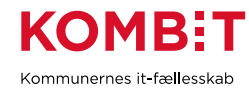

Vælg "kdi-authentication" (eller det navn du selv har givet det). Indtast dernæst brugernavn/adgangskode for en bruger fra brugerkataloget:

| Enter y               | our user                 | name and passw                          | ord                                     |
|-----------------------|--------------------------|-----------------------------------------|-----------------------------------------|
| Enter y               | our user                 | mame and passw                          | vord                                    |
| A service<br>and pass | has reque<br>word in the | sted you to authenticate<br>form below. | te yourself. Please enter your username |
| 0                     | Username                 | testbruger01                            |                                         |
| R                     | Password                 | ••••••                                  |                                         |
|                       |                          | Login                                   |                                         |

SimpleSAMLphp vil dernæst kalde api.php i vores brugerkatalog med brugernavn og adgangskode, og dernæst benytte den returnerede data til at populere de attributter, der vil blive sat i et SAML-token for brugeren:

| SAML 2.0 SP Demo Example                                                                                                   |                                                                                      |
|----------------------------------------------------------------------------------------------------|--------------------------------------------------------------------------------------|
| SAML 2.0 SP Demo Example                                                                                                   |                                                                                      |
| li, this is the status page of SimpleSAMLphp. Her<br>med out, how long it lasts until it times out and all<br>our session. | e you can see if your session is<br>I the attributes that are attached to            |
| our attributes                                                                                                    |                                                                                      |
| nameId                                                                                                    | C=DK,O=11111111,CN=Test T<br>estesen,Serial=fd2ed2a9-09fc<br>-4b4f-98a6-6d7bf206d088 |
| dk:gov:saml:attribute:CvrNumberIdentifier                                                                                  | 11111111                                                                             |
| dk:gov:saml:attribute:KombitSpecVer                                                                                        | 1.0                                                                                  |
| dk:gov:saml:attribute:SpecVer                                                                                              | DK-SAML-2.0                                                                          |
|                                                                                                    |                                                                                      |
| dk:gov:saml:attribute:AssuranceLevel                                                                                       | 3                                                                                    |

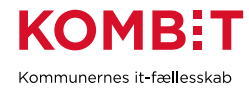

# 6. ANVENDELSE I LOKAL FØDERATION

## 6.1. Introduktion

Som beskrevet i introduktionen, så kan det lokale setup benyttes til frit at teste din sikkerhedsmodel på udviklings- og interne test-maskiner. Du etablerer en lokal IdP og etablerer trust mellem denne og de Brugervendte systemer (BVS) du skal teste fra, ved at udveksle metadata.

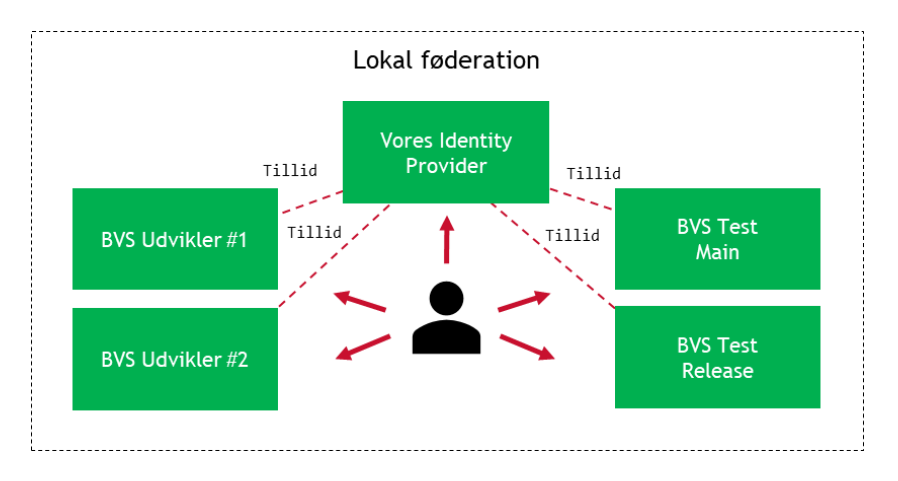

Du kan selv definere myndigheder, brugersystemroller og test-brugere i brugerkataloget efter behov.

I dette eksempel har vi etableret et brugervendt system med OIOSAML .NET eksempelkoden, som beskrevet i kom-godt-i-gang *Tilslut Brugervendt system*.

## 6.2. Registrering af Service Provider i IdP

Vores Brugervendte system (BVS) er *Service Provider* (SP) i SAML-terminologi. Vi etablerer tillid til vores BVS ved at registrere det i følgende konfigurationsfil:

```
C:\simplesamlphp\metadata\saml20-sp-remote.php
```

```
$metadata['https://test.bvs-main.dk'] = [
    'name' => 'Mit fagsystem',
    'AssertionConsumerService' => 'https://localhost:20002/login.ashx',
    'certificate' => '<dit-bvs-certifikat>.pem',
    'NameIDFormat' => 'urn:oasis:names:tc:SAML:1.1:nameid-format:X509SubjectName',
    'saml20.sign.assertion' => true,
    'saml20.sign.response' => false,
    'signature.algorithm' => 'http://www.w3.org/2001/04/xmldsig-more#rsa-sha256',
    'SingleLogoutService' => 'https://localhost:20002/logout.ashx'
];
$metadata['https://test.bvs-release.dk'] = [
    ...
];
```

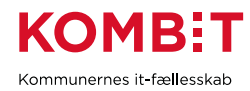

Du angiver Entity ID for SP som nøgle i \$metadata array.

Bemærk: I det lokale setup kan du måske benytte samme certifikat til alle parterne (er ikke testet). Certifikater gemmes i SimpSAMLphp "cert" folder - den offentlige version i PEM-format. I den fælleskommunale føderation skal <u>alle</u> parter (SP + IdP) have eget unikke certifikat.

Bemærk: vi har ikke registreret SP metadata-filen, som man ellers gør i mange rammeværk. Vi har aflæst de essentielle parametre fra dens metadata og tilføjet dem til konfigurationsfilen manuelt.

## 6.3. Registrering af IdP i Service Provider

De forskellige rammeværk har hver deres måde, hvorpå man registrerer IdP, man vil etablere tillid til. Med OIOSAML .NET eksempelkoden, som vi har benyttet til denne test, gøres dette ved at gemme IdP metadata-fil i folder "\src\dk.nita.saml20\WebsiteDemo\idp-metadata". Filnavnet har ingen betydning der må blot ikke være mellemrum.

### 6.4. Test

Vi har etableret gensidig tillid, og nu kan vi teste vores setup. Vi starter vores OIOSAML brugervendte system:

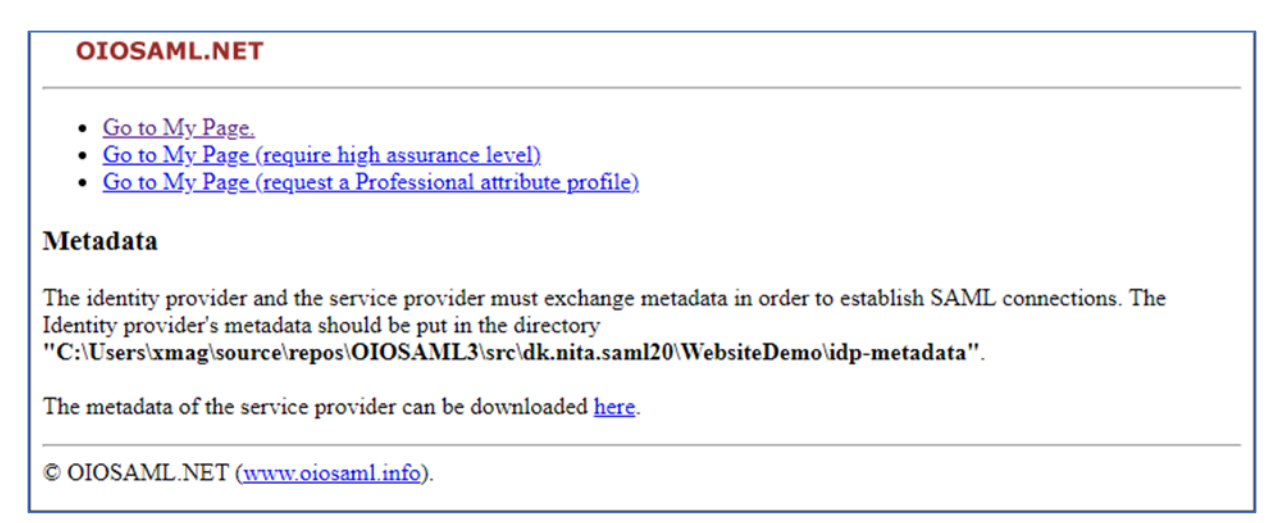

Vi vælger "Go to My Page" og bliver dernæst bedt om at vælge IdP vi vil autentificere mod. Vi vælger vores egen IdP (som her er nederst på listen, de andre kommer fra OIOSAML-projektet):

Choose Identity Provider
Please choose the identity provider of your choice from the list below:
<a href="https://saml.test-devtest4-nemlog-in.dk">https://saml.test-devtest4-nemlog-in.dk</a>
<a href="https://saml-demoidp.dk:20001/">https://saml.test-devtest4-nemlog-in.dk</a>
<a href="https://saml-demoidp.dk:20001/">https://saml.test-devtest4-nemlog-in.dk</a>
<a href="https://saml-demoidp.dk:20001/">https://saml.test-devtest4-nemlog-in.dk</a>
<a href="https://saml-demoidp.dk:20001/">https://saml.test-devtest4-nemlog-in.dk</a>
</a>

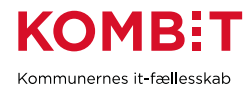

Dernæst sendes vi til login-side på vores IdP. Vi indtaster brugernavn og adgangskode for en testbruger:

| Enter                | your user             | name and password              |                                                 |
|----------------------|-----------------------|--------------------------------|-------------------------------------------------|
| Enter                | your usei             | mame and password              |                                                 |
| A servic<br>the form | e has reque<br>below. | sted you to authenticate yours | alf. Please enter your username and password in |
| 0                    | Username              | testbruger01                   |                                                 |
| P.                   | Password              |                                |                                                 |
|                      |                       | Login                          |                                                 |

Vores bruger bliver til sidst sendt tilbage til vores OIOSAML-baserede BVS, og vi kan her se værdien af attributter fra SAML-token:

| sen,Serial=fd2ed2a9-09fc-4b4f-98a6-6d7bf206d088                                                                                                    |
|----------------------------------------------------------------------------------------------------|
| Attribute value                                                                                                    |
| 11111111                                                                                                    |
| 1.0                                                                                                    |
| DK-SAML-2.0                                                                                                    |
| 3                                                                                                    |
| $\label{eq:product} PFByaXZpbGVnZUxpc3QgeG1sbnM9Imh0dHA6Ly9pdHN0LmRrL29pb3NhbWwvYmFzaWNfcHJpdmlsZWdlX3Byb2ZpbGUiPgoJPFByaXZpbGVnZUdyb3VwIFNjb3BlPSJ1cm46ZGs6Z292OnNhbWw6Y3ZyTnVtYmVySWRlbnRpZmllcjoxMTExMTExMSI+CgkJPFByaXZpbGVnZT5odHRwOi8va29yc2JhZWsuZGsvcm9sZXMvam9icm9sZS9LbGFzc2lmaWthdGlvbkxhZXNLb3JzYmFlay8xPC9Qcml2aWxlZ2U+Cgk8L1ByaXZpbGVnZUdyb3VwPgoJPFByaXZpbGVnZUdyb3VwIFNjb3BlPSJ1cm46ZGs6Z292OnNhbWw6Y3ZyTnVtYmVySWRlbnRpZmllcjoxMTExMTExMSI+CgkJPFByaXZpbGVnZUdyb3VwFpjb3BlPSJ1cm46ZGs6Z292OnNhbWw6Y3ZyTnVtYmVySWRlbnRpZmllcjoxMTExMTExMSI+CgkJPFByaXZpbGVnZT5odHRwOi8va29yc2JhZWsuZGsvcm9sZXMvam9icm9sZS9PcmdhbmlzYXRpb25MYWVzLzE8L1ByaXZpbGVnZT4KCTwvUHJpdmlsZWdlTGlzdD4= $ |
|                                                                                                    |
|                                                                                                    |

I din kode skal du så udpakke Privileges\_intermediate og aflæse Brugersystemroller derfra.

Du har nu en lokal føderation, der tillader dig at teste adgangsstyring for brugere med vilkårlige myndigheder, roller og brugere efter behov.

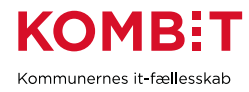

# 7. TILSLUTTET DEN FÆLLESKOMMUNALE FØDERATION

## 7.1. Introduktion

Denne mulighed er relevant for leverandører, der i ExtTest er oprettet som egen myndighed i testøjemed - også kaldet *Leverandørmyndighed*. Når ens egen IdP tilsluttes føderationen, da kan den også anvendes til at give adgang til Klassifikation, Organisation eller SAPA-P på vegne af ens egen myndighed.

SAML er baseret på gensidig tillid og Context Handler (CH) er den centrale komponent. Hver part i føderationen har etableret tillid til CH og vice versa - de kender kun CH og ikke de andre parter. Eksempel: CH stoler på din IdP og Klassifikation stoler på CH. Dermed vil Klassifikation acceptere et bruger-token udstedt af CH på baggrund af et bruger-token udstedt af din IdP.

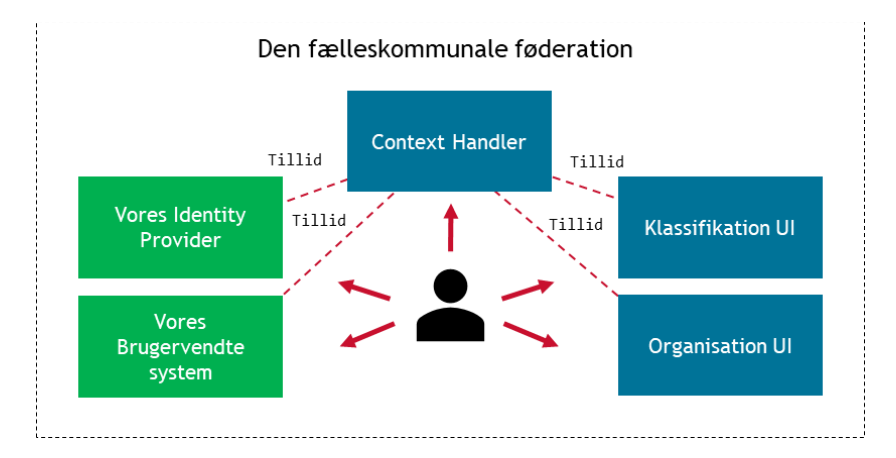

Det vi skal gøre er at:

- I det fælleskommunale administrationsmodul
  - Registrere vores IdP med metadata
  - Registrere føderationsaftale der tillader, at vores IdP kan autentificere brugere fra vores myndighed
  - o Definere Jobfunktionsroller og tilføje de Brugersystemroller der skal knyttes til hver
- I vores Identity Provider
  - Registere Context Handler metadata
  - o Definere Jobfunktionsroller så de kan tilknyttes brugere

## 7.2. Registrering af IdP i føderationen

Du kan angive flere formål, når du registrerer et IT-system i det fælleskommunale administrationsmodul (FK ADM). Det er fx typisk og giver god mening, at registrere et IT-system som både Anvendersystem (skal kalde services) og Brugervendt system (skal benytte adgangsstyring for brugere). Når det gælder

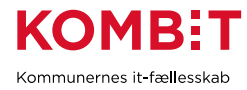

registrering af Identity Provider, da anbefales det, at du registrerer denne som et separat IT-system. Da det har en isoleret og specifik opgave.

NB: Vi måtte tilføje encryption-blok og HTTP-POST bindings manuelt i metadata-filen, for at gøre den kompatibel med Context Handler - se afsnit 3.8 Opsætning tjek.

Her har vi registreret vores "KDI Identity Provider Demo" IT-system med metadata. Vores IdP er dermed tilsluttet den fælleskommunale føderation.

| KDI Identity              | / Provider [                              | Demo                 |                           |             |                   |
|---------------------------|-------------------------------------------|----------------------|---------------------------|-------------|-------------------|
| Stamdata                  | Dataafgrænsningstyper                     | Anvendersysten       | n Brugerv                 | endt system | Identity Provider |
| Entityld:                 | https://oiosaml-<br>demoidp.dk:8090/saml/ | /saml2/idp/metadata  | .php                      |             |                   |
| Udbudt assurance level: * | Niveau 3 - Høj tillid til                 | påstået identitet    | V                         |             |                   |
| Præsentationsnavn: *      | KDI Identity Provider I                   | Demo                 |                           |             |                   |
| SAML metadatafiler: *     | Træk SA                                   | AML metadata fil her | ind                       |             |                   |
|                           | Certifikat                                |                      | <u>Udløb</u> <sup>▲</sup> |             |                   |
|                           | KDI STS SFTP IBA Test                     | 2 (funktionscert     | 2023-02-20 🛍              |             |                   |

Der går et par minutter efter du har gemt, og så vil registreringen være provisioneret til Context Handler. Når du dernæst vælger login fra fx <u>Demo Brugervendt System</u>, da vil den nyligt oprettede IdP kunne vælges som "authentication method":

| Login         | Page                                                                 |
|---------------|----------------------------------------------------------------------|
| <b>Р</b><br>( | Please select an authentication method<br>KDI Identity Provider Demo |
| C             | ⊂Remember this authentication connection<br>OK                       |

Inden du kan benytte den til at autentificere brugere fra din egen myndighed, skal der oprettes en føderationsaftale.

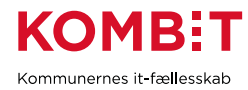

## 7.3. Registrering af føderationsaftale

Som *Leverandørmyndighed* kan du selv anmode om føderationsaftale til din IdP, på vegne af din egen myndighed, og godkende den. Du vælger blot "Føderationsaftaler i venstre menu i den fælleskommunale administration og følger vejledning.

En føderationsaftale ser ud som følger:

| KDI Identit  | y Provider Demo                         |
|--------------|-----------------------------------------|
| Status:      | Godkendt                                |
| System:      | KDI Identity Provider Demo              |
| Begrundelse: | Til test af simplesamlphp               |
| Betingelser: | Vis vilkår og betingelser ved anmodning |
| Myndighed:   | Korsbaek Kommune                        |
| Kommentar:   | Godkendt til test                       |

Bemærk: At du bør ikke anmode om føderationsaftale til din IdP for andre myndigheder end din egen.

## 7.4. Registrering af Jobfunktionsrolle

Vi har registreret en "testrolle1" Jobfunktionsrolle for vores myndighed og tilknyttet to Brugersystemroller i vores eget Brugervendte system.

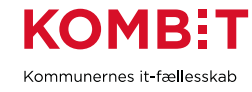

| Opret job          | funktionsroll                     | e (På vegne af Korsbaek Komr | nune)           |                |
|--------------------|-----------------------------------|------------------------------|-----------------|----------------|
| Navn: *            | KDI Testrolle                     |                              |                 |                |
| EntityId           |                                   | ۲                            |                 |                |
| Rollenavn: *       | testrolle                         |                              |                 |                |
|                    | http://korsbaek.dk/roles/jobrol   | e/testrolle/1                |                 |                |
| Beskrivelse:       |                                   | li                           |                 |                |
| Delegeret til:     | Klik her for at uddelegere jobfur | nktionsrollen                |                 |                |
|                    |                                   |                              | + Tilknyt brug  | ersystemroller |
| Brugersystemroller | System *                          | Rolle                        | Dataafgrænsning |                |
|                    | KDI CTT Test System #2            | Sagsbehandler                |                 | 圃              |
|                    | KDI CTT Test System #2            | Supporter                    |                 | 创              |
| Gem Annuller       |                                   |                              |                 |                |

Den komplette parameter er: "http://korsbaek.dk/roles/jobrole/testrolle/1". Vi opretter den samme rolle i vores brugerkatalog:

| 🖒 IdP Brugerkata | alog                | 🖹 Menu 🔻           | 수 Korsbæk Kommune     | <u> I</u> Logud |
|------------------|---------------------|--------------------|-----------------------|-----------------|
| Roller           |                     |                    |                       |                 |
| Liste Opret ny   |                     |                    |                       |                 |
|                  |                     |                    |                       |                 |
| EntityId         | http;               | //korsbaek.dk/role | s/jobrole/testrolle/1 |                 |
| Dataafgrænsning  | - Fø<br>- KL<br>+ O | ilsomhed<br>E      |                       |                 |
|                  |                     | prec               |                       |                 |

Vi kan dernæst tildele rollen til en test-bruger:

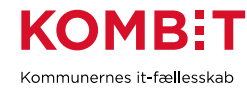

| 🖒 IdP Brugerkata | alog 🖹 Menu 🔻 🕆 Korsbæk Kommune 🏾 Logud                       |
|------------------|---------------------------------------------------------------|
| IdP Brugere      |                                                               |
| Liste Opret ny   | Bruger #1                                                     |
| Navn             | Test Testesen                                                 |
| Serial           | fd2ed2a9-09fc-4b4f-98a6-6d7bf206d088                          |
| Brugernavn       | testbruger01                                                  |
| Adgangskode      | Test1234!                                                     |
| Rolle            | http://korsbaek.dk/roles/jobrole/KlassifikationLaesKorsbaek/1 |
| Rolle            | http://korsbaek.dk/roles/jobrole/testrolle/1                  |
|                  | ✓ Opdater                                                     |

På samme vis har vi oprettet og tildelt en jobfunktionsrolle, der i det fælleskommunale administrationsmodel er konfigureret til at give læse-adgang til Klassifikation.

## 7.5. Registrering af Context Handler i IdP

Du finder metadata for Context Handler (CH) på informationssiden for <u>Adgangsstyring for brugere</u>. Vi har aflæst værdierne derfra og tilføjet i konfigurationsfilen:

```
C:\simplesamlphp\metadata\saml20-sp-remote.php
```

```
$metadata['https://saml.adgangsstyring.eksterntest-stoettesystemerne.dk'] = [
    'name' => 'Context Handler ExtTest',
    'AssertionConsumerService' => 'https://adgangsstyring.eksterntest-
stoettesystemerne.dk/runtime/saml2auth/consume.idp',
    'certificate' => 'context-handler.pem',
    'NameIDFormat' => 'urn:oasis:names:tc:SAML:1.1:nameid-format:X509SubjectName',
    'saml20.sign.assertion' => true,
    'saml20.sign.response' => false,
    'signature.algorithm' => 'http://www.w3.org/2001/04/xmldsig-more#rsa-sha256',
    'SingleLogoutService' => 'https://adgangsstyring.eksterntest-
stoettesystemerne.dk/runtime/saml2/issue.idp'
];
```

Nøgle i \$metadata er entityld for CH. Parameter "name" er blot til visning.

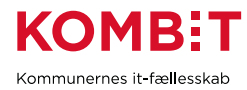

Certifikat benyttet af Context Handler har "*adgangsstyring*" i navnet og du henter det på <u>Certifikater</u>siden. Vi har hentet certifikater-pakken for ExtTest og gemt *adgangsstyring* certifikatet som:

#### C:\simplesamlphp\cert\context-handler.pem

Bemærk: Vi har registreret Context Handler som en Service Provider. Det er den jo ikke, men set fra vores IdP fungerer den således - brugere kommer derfra med SAML-request og de skal sendes tilbage dertil med SAML-response.

### 7.6. Test

Vi har tildelt en Jobfunktionsrolle til vores testbruger, der giver læseadgang til Klassifikation. For at teste går vi til <u>Klassifikation Brugerfladen</u>, og bliver da bedt om at vælge Identity Provider.

Vi vælger vores egen:

| in Page                                                      |               |
|--------------------------------------------------------------|---------------|
| Please select an authenticatio<br>KDI Identity Provider Demo | n method<br>v |
| Remember this authentication conner      OK                  | ction         |

Vi logger ind som testbruger01:

| Enter your username and password |                                                                                                    |              |  |  |  |  |
|----------------------------------|----------------------------------------------------------------------------------------------------|--------------|--|--|--|--|
| Enter                            | Enter your username and password                                                                                 |              |  |  |  |  |
| A servic<br>the form             | A service has requested you to authenticate yourself. Please enter your username and password in the form below. |              |  |  |  |  |
| 0                                | Username                                                                                                    | testbruger01 |  |  |  |  |
|                                  | Password                                                                                                    | ••••••       |  |  |  |  |
|                                  |                                                                                                    | Login        |  |  |  |  |

Og vi er dernæst logget ind i Klassifikation:

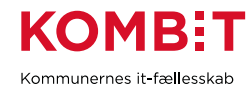

| L Du er logget ind s               | om: Test T     | estesen, Ukendt          | CVR (ʻ  | 1111111)   | Mine | adgangsrettigheder | 🕒 Log ud   |
|------------------------------------|----------------|--------------------------|---------|------------|------|--------------------|------------|
| Klassifikatio                      | Klassifikation |                          |         |            |      |                    |            |
| Liste over klass                   | sifikati       | oner                     |         |            |      |                    |            |
| <u>E</u> ksportér <u>I</u> mportér | Konvert        | ér <u>O</u> pret klassif | ikation |            |      |                    |            |
|                                    | -              |                          |         |            |      |                    |            |
|                                    | i<br>A t≜      |                          |         |            |      |                    | <b>A</b>   |
|                                    | e              |                          | Ť       | -          |      | Publiceret         | Publiceret |
| Brugervendt nøgle                  |                | Ejer (CVR)               |         | liistand   |      | tra                | til        |
| 02.0003.010                        | Part<br>IdTy   | Ukendt CVR<br>(1111111)  |         | Publiceret |      |                    |            |

Så snart din IdP er tilsluttet den fælleskommunale føderation, da kan du oprette og vedligeholde brugere og administrere adgange til alle brugervendte systemer i føderationen - på vegne af egen myndighed.

# 8. DATAAFGRÆNSNING PÅ ROLLER

## 8.1. Introduktion

Dataafgrænsning på en rolle angives som en "constraint":

```
<PrivilegeList ...>

<PrivilegeGroup ...>

<Privilege>{roleEntityId}</Privilege>

<Constraint Name="{constraintEntityId}">...</Constraint>

</PrivilegeGroup>

</PrivilegeList>
```

Hvis et brugervendt system (BVS) har angivet dataafgrænsning på dets brugersystemroller, da skal hver myndighed (kommune) vælge, hvorledes værdier for disse skal sættes, når deres brugere logger ind i systemet. Der er to muligheder:

- Statiske værdier
  - o IdP sætter blot Jobfunktionsroller for bruger
  - o Context Handler tilføjer dataafgrænsningen
- Dynamiske værdier
  - Sættes af Identity Provider (\*)

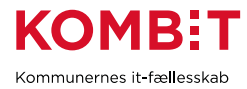

o Konverteres af Context Handler

(\*) Myndigheden vælger selv, hvorledes de ønsker at konfigurere deres IdP mht. hvorledes dataafgrænsning tildeles brugere - det er ikke et emne for denne vejledning.

Når en myndighed opretter eller redigerer en Jobfunktionsrolle (JFR) i FK ADM, da får de mulighed for at tilføje Brugersystemroller (BSR) til pågældende JFR:

### + Tilknyt brugersystemroller

Det fremgår da, om pågældende BSR har dataafgrænsning. Og myndigheden kan vælge, om de ønsker at samme værdi skal sættes hver gang for pågældende JFR (statisk), eller om Context Handler skal aflæse værdien fra SAML-token bruger kommer med fra IdP (dynamisk). Hvilket er illustreret i følgende afsnit.

### 8.2. Statiske værdier

Her eksempel på en Brugersystemrolle med valgfri dataafgrænsning "KLE". Vi angiver en fast værdi:

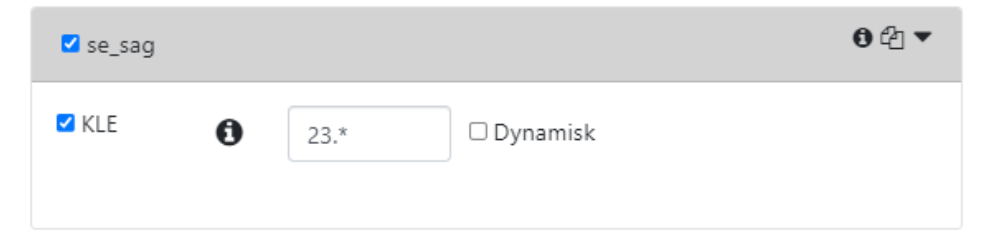

#### Figur - Tilknytning af Brugersystemrolle med dataafgrænsning til Jobfunktionsrolle i FK ADM

Hvis du anvender din IdP i den fælleskommunale føderation, da skal du blot oprette samme JFR i dit brugerkatalog og dernæst tildele dine brugere. Alle brugere med denne JFR vil dernæst automatisk (af Context Handler) få Brugersystemrolle "se\_sag" med afgrænsning KLE = "23.\*" ved login i fagsystemet.

Hvis vi ønsker at emulere dette i en lokal føderation, da sørger vi for at vores dataafgrænsning er defineret i brugerkataloget:

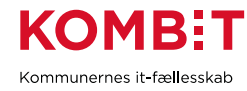

| Dataafgrænsning |          |                              |     |  |
|-----------------|----------|------------------------------|-----|--|
| Liste           | Opret ny | Dataafgrænsning #1           |     |  |
| Navn            | KLE      |                              |     |  |
| Entityld        | http://s | sts.kombit.dk/constraints/KL | E/1 |  |
| ✓ Opd           |          | later                        |     |  |

Vi opretter brugersystemrollen og tilknytter dataafgrænsning:

| Roller          |          |                                                       |
|-----------------|----------|-------------------------------------------------------|
| Liste           | Opret ny |                                                       |
| Entity          | ſld      | http://mit-fagsystem.dk/roles/usersystemrole/se_sag/1 |
| Dataafgrænsning |          | <ul> <li>Følsomhed</li> <li>KLE</li> </ul>            |
|                 |          | + Opret                                               |

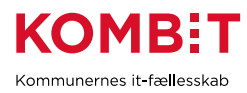

| IdP Brugere    |                                                               |  |  |  |
|----------------|---------------------------------------------------------------|--|--|--|
| Liste Opret ny | Bruger #1                                                     |  |  |  |
| Navn           | Test Testesen                                                 |  |  |  |
| Serial         | fd2ed2a9-09fc-4b4f-98a6-6d7bf206d088                          |  |  |  |
| Brugernavn     | testbruger01                                                  |  |  |  |
| Adgangskode    | Test1234!                                                     |  |  |  |
| Rolle          | http://korsbaek.dk/roles/jobrole/KlassifikationLaesKorsbaek/1 |  |  |  |
| Rolle          | http://mit-fagsystem.dk/roles/usersystemrole/se_sag/1         |  |  |  |
|                | 23.* KLE                                                      |  |  |  |
|                | ✓ Opdater                                                     |  |  |  |

Vi kan dernæst tilknytte denne rolle til en bruger og sætte en værdi for dataafgrænsning:

Vi er således i stand til at emulere Context Handler, også når det gælder dataafgrænsning på brugersystemroller.

## 8.3. Dynamiske værdier

Hvis vi vælger "Dynamisk" dataafgrænsning på brugersystemrollen:

| ✓ se_sag |   |                      |                  | 0 4 ▼    |
|----------|---|----------------------|------------------|----------|
| Z KLE    | 0 | EntityId             | ٢                | Dynamisk |
|          |   | KLE                  |                  |          |
|          |   | http://korsbaek.dk/h | KLE/1/parametric |          |

Da vil der automatisk blive defineret en dynamisk dataafgrænsningsparameter for vores myndighed, hvor vi skal angive navn. Her har vi valgt "KLE" og Entity Id bliver således:

http://korsbaek.dk/KLE/1/parametric

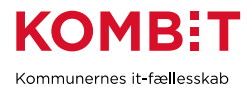

Vi har dermed fortalt Context Handler, at den skal aflæse værdien fra Constraint i brugers SAML-token Privileges\_Intermediate med dette entityld.

Vi opretter dataafgrænsning i vores brugerkatalog:

| Dataafgrænsning |     |                                     |  |  |
|-----------------|-----|-------------------------------------|--|--|
| Liste           | Opr | et ny                               |  |  |
| Navn            |     | KLE Parametric                      |  |  |
| EntityId        |     | http://korsbaek.dk/KLE/1/parametric |  |  |
|                 |     | + Opret                             |  |  |

JFR vi oprettede i FK ADM opretter vi også i vores brugerkatalog:

| Roller          |          |                                              |
|-----------------|----------|----------------------------------------------|
| Liste           | Opret ny |                                              |
| Entity          | ʻld      | http://korsbaek.dk/roles/jobrole/testrolle/1 |
| Dataafgrænsning |          | Følsomhed  KLE                               |
|                 |          | KLE Parametric     Poret                     |

#### Vi tildeler en bruger rollen:

| Rolle |           | olle/1         |
|-------|-----------|----------------|
|       | 12.13.14  | KLE Parametric |
|       | ✓ Opdater |                |

Når vi efterfølgende logger ind i fagsystem, der har pågældende Brugersystemrolle, da ser det ud som følger. Vores bruger kommer tilbage fra vores IdP med jobfunktionsrolle + dataafgrænsning:

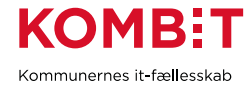

#### Privileges\_intermediate i token fra vores IdP

```
<PrivilegeList xmlns="http://itst.dk/oiosaml/basic_privilege_profile">
    <PrivilegeGroup Scope="urn:dk:gov:saml:cvrNumberIdentifier:11111111">
    <Privilege>http://korsbaek.dk/roles/jobrole/testrolle/1</Privilege>
    <Constraint Name="http://korsbaek.dk/KLE/1/parametric">12.13.14</Constraint>
    </PrivilegeGroup>
</PrivilegeGroup>
</PrivilegeList>
```

Context Handler vil dernæst oversætte denne JFR til "se\_sag" BSR, og samtidigt oversætte dataafgrænsningen til EntityID defineret af fagsystemet:

Privileges\_intermediate i token fra Context Handler til Demo Brugervendt system

Bemærk, at datagrænsninger også kan sættes som SAML-attributter. Men det vil kræve konfiguration i IdP-produktet samt udvidelse af brugerkataloget, så det er ikke understøttet i denne version. Du kan selvfølgelig selv tilføje det, hvis du har brug for det.

# VERSIONSHISTORIK

| Version | Dato       | Ændringer      |
|---------|------------|----------------|
| 1.0     | 30-06-2022 | Første version |